## INSTALACIÓN PORTAL GERENCIAL

1. Se descarga por internet el Framework 4.5

Se encuentra en la página de TNS: http://www.tns-software.co/instaladores.html

Los equipos por lo general ya tienen instalados un Framework, pero este, no tiene creado un grupo de aplicaciones, se recomienda desinstalar el que trae el pc por defecto e instalar el que se encuentra en la página de TNS: <u>http://www.tns-software.co/instaladores.html</u>.

**Recuerde**: si no está habilitado el IIS (Internet Information Services) en el equipo, lo puede realizar de la siguiente manera: Para instalar IIS 7.5 en Windows 7

Este procedimiento se puede realizar mediante el uso de la IU (interfaz de usuario) o de un script.

Utilizar la interfaz de usuario

- 1. Haga clic en Inicio y, a continuación, en Panel de control.
- 2. En el Panel de control, haga clic en Programas y, a continuación, en Activar o desactivar las características de Windows.
- 3. En el cuadro de diálogo Características de Windows, haga clic en Internet Information Services y, a continuación, en Aceptar.

| Características de Windows                                                                                                    |                     |
|----------------------------------------------------------------------------------------------------|---------------------|
| Activar o desactivar las características de Windows                                                                                                    | 0                   |
| Para activar una característica, active la casilla correspondiente. Para desactivarla, desactive la c<br>rellena indica que sólo está activada una parte de la característica. | asilla. Una casilla |
| ☑ ↓ Internet Explorer 11                                                                                                    | •                   |
| 🖃 🔲 🖟 Internet Information Services                                                                                                    |                     |
| 🕀 🔳 📔 Herramientas de administración web                                                                                                    |                     |
| 🖃 🔲 📙 Servicios World Wide Web                                                                                                    |                     |
| 🖃 🔳 📔 Características de desarrollo de aplicaciones                                                                                                    |                     |
| ASP ASP                                                                                                    |                     |
| ASP.NET                                                                                                    |                     |
| CGI                                                                                                    |                     |
| 🛛 🍌 Extensibilidad de .NET                                                                                                    |                     |
| 🛛 🎍 Extensiones ISAPI                                                                                                    |                     |
| Filtros ISAPI                                                                                                    |                     |
| Inclusiones del lado servidor                                                                                                    | =                   |
| Características de rendimiento                                                                                                    | -                   |
| Caracteristicas HTTP comunes                                                                                                    |                     |
| Estado y diagnóstico                                                                                                    |                     |
| E Seguridad                                                                                                    |                     |
| Servidor FTP                                                                                                    |                     |
| ⊕ Juegos     □    ■    ■    Misses € NET Free and 2 5 1                                                                                                    |                     |
| Image Interest Message Queue (MSMQ) Server                                                                                                    |                     |
| Imp Microsoft Message Queue (MismiQ) Server                                                                                                    |                     |
| Internet information services      Internet information services      Internet information services                                                                            |                     |
| Protocolo simple de administración de redes (SNMP)                                                                                                    |                     |
| Protocolo simple de administración de redes (Sivivir)     Protocolo simple de administración de redes (Sivivir)     Protocolo simple de administración de redes (Sivivir)      |                     |
| Envicios de impresión y documentos                                                                                                    | -                   |
|                                                                                                    | · ·                 |
| Aceptar                                                                                                    | Cancelar            |

**Recuerde:** Debe quedar tal cual como muestra la imagen anterior.

2. Una vez tenga la versión para actualizar le damos Click derecho **Ejecutar como Administrador**, verificamos que la ruta sugerida sea la correcta; es decir, que previamente se haya habilitado el IIS en programas y características y que la carpeta inetpub exista (por defecto se encuentra en C:\), damos Click en Unzip.

| (              | WinZip Self-Extractor - Act 2015 BETA Portal TN                                                   | S May      |
|----------------|---------------------------------------------------------------------------------------------------|------------|
|                | To unzip all files in this self-extractor file to the<br>specified folder press the Unzip button. | Unzip      |
|                | Unzip to folder:                                                                                  | Run WinZip |
|                | C:\inetpub\wwwroot\Portal TNS Browse                                                              | Close      |
|                |                                                                                                   | About      |
| AGE 2015 BETTA |                                                                                                   | Help       |
| Pontal UNS M   |                                                                                                   |            |

3. Es necesario entrar en la carpeta App\_Data y quitar la palabra copia al archivo ConexionCRM.inf, además es necesario configurar en este archivo la ruta y el servidor de la base de datos a la cual nos queremos conectar.

La ruta es donde se encuentra el archivo es: C:\inetpub\wwwroot\Portal TNS\App\_Data

| Nombre                          | exionCRM          |                   |          |
|---------------------------------|-------------------|-------------------|----------|
| ConexionCRM.inf                 | 30/06/2015 3:11 p | Información sobre | 1 KB     |
| ConevionCRM inf: Bloc de r      | votas 🗕 🗆 💙       | gen JPEG          | 140 KB   |
| Conexioneria.ini. bioc de i     |                   | hivo XML          | 1 KB     |
| Archivo Edición Formato Ver Ayu | ıda               | hivo XML          | 4 KB     |
| RUTABD=C:\Datos TNS\Contact     | os.GDB            | ^ hivo XML        | 1 KB     |
| SERVIDUR=localhost              |                   | nivo MDF          | 4,352 KB |
| RUTACLBD=                       |                   | 🗸 hivo LDF        | 3,136 KB |
|                                 | >                 | a de estilos XSL  | 1 KB     |
|                                 | Línea 1, col      | u 🔐 hivo XML      | 6 KB     |

4. Seguimos con el procedimiento de crear el sitio en IIS, asignar puerto y Framework.

Pasos:

1. Agregar sitio en IIS, como muestra la imagen:

Recuerde: Antes de ello verificar que el Default Web Sitie este detenido

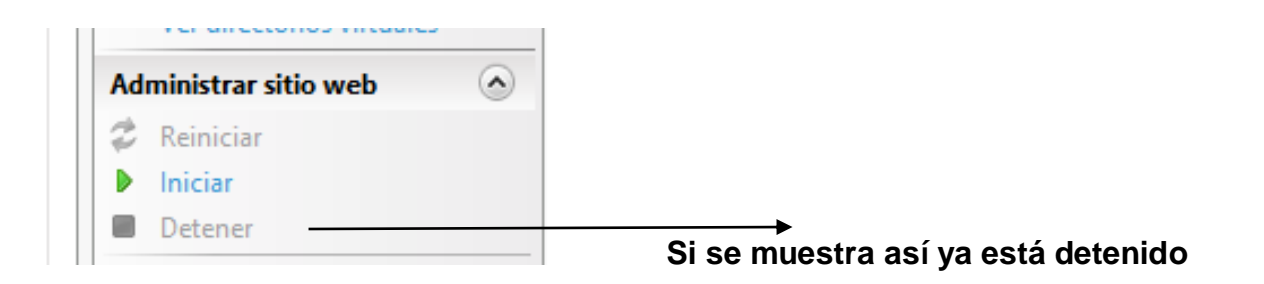

| exiones                                   |                                                                                                    | Acciones                                                                           |
|-------------------------------------------|----------------------------------------------------------------------------------------------------|------------------------------------------------------------------------------------|
| IMP-ADMINISTRAD (IMP-ADMINISTRAD\Usuario) | Filtro:     • • • • • • • • • • • • • • • • • • •                                                                                                    | Administrar servidor<br>Reiniciar<br>Iniciar<br>Detener<br>Ver grupos de aplicació |
|                                           | Configuración Delegación de Editor de<br>compartida características configuración                                                                                          | Ver sitios<br>Cambiar la versión de .<br>Framework                                 |
|                                           | ASP.NET<br>Cadenas de Clave del equipo Compilación de Configuración de aplicaciones de la Globalización de INET<br>Páginas de Páginas y Proveedores Reglas de autorización | Ayuda Ayuda Ayuda en pantalla                                                      |
|                                           | FTP<br>Aislamiento de Autenticación Compatibilidad Configuración Examen de solicitudes Filtrado de Mensajes de FTP Registro FTP<br>Registro FTP Registro FTP               |                                                                                    |

Click derecho sobre IMP-ADMINISTRAD, el nombre cambia de acuerdo al nombre asignado al pc.

## TNS SAS

| Agregar sitio web                                                                                                    | ?           | ×    |    |
|----------------------------------------------------------------------------------------------------|-------------|------|----|
| Nombre del sitio:     Grupo de aplicaciones:       Portal Salud 2     .NET v4.5                                                                                  | Seleccionar |      |    |
| Directorio de contenido<br>Ruta de acceso física:<br>C:\inetpub\wwwroot\Portal TNS Salud<br>Autenticación de paso a través<br>Conectar como Probar configuración |             |      | -/ |
| Enlace<br><u>T</u> ipo: <u>D</u> irección IP: <u>P</u> uerto:<br>http ✓ Todas las no asignadas ✓ 81<br>Nombre de <u>h</u> ost:                                   |             |      |    |
| Ejemplo: www.contoso.com o marketing.contoso.com                                                                                                    |             |      |    |
| ✓ Iniciar sitio web in <u>m</u> ediatamente Aceptar                                                                                                    | Cance       | elar |    |

**Recuerde**: Tener en cuenta que el puerto de salida no sea uno que ya esté utilizando el cliente

2. Habilitar reglas de entrada y salida en Firewall de Windows

## TNS SAS

| •                                                         | Firewall de Windows con segur                                    | idad avanzada               |         |            |          |           |
|-----------------------------------------------------------|------------------------------------------------------------------|-----------------------------|---------|------------|----------|-----------|
| rc <u>h</u> ivo <u>A</u> cción <u>V</u> er Ay <u>u</u> da |                                                                  |                             |         |            |          |           |
| • 🔿 🙍 🖬 🗟 🔽 📊                                             |                                                                  |                             |         |            |          |           |
| Firewall de Windows con segur                             | Reolas de entrada                                                |                             |         | _          |          | Acciones  |
| 🧱 Reglas de entrada                                       |                                                                  | <u> </u>                    | D. (1   | 11.125.1   | A 1/ A   | Declas    |
| 🎇 Reglas de salida                                        | Nombre                                                           | Grupo                       | Pertil  | Habilitado | Accion " | Regias c  |
| 🌆 Reglas de seguridad de con                              | Servicio de uso compartido de red del Reproductor de Windows     | Servicio de uso compartido  | Domi    | No         | Permitii | 🔣 Nuev.   |
| 🔜 Supervisión                                             | Servicio de uso compartido de red del Reproductor de Windows     | Servicio de uso compartido  | Privado | Sí         | Permitii | 🕎 Filtrar |
|                                                           | Servicio de uso compartido de red del Reproductor de Windows     | Servicio de uso compartido  | Privado | Sí         | Permitii | Filtrar   |
|                                                           | Servicio de uso compartido de red del Reproductor de Windows     | Servicio de uso compartido  | Domi    | No         | Permitii |           |
|                                                           | Servicio de uso compartido de red del Reproductor de Windows     | Servicio de uso compartido  | Público | No         | Permitii | Tiltrar   |
|                                                           | Servicio de uso compartido de red del Reproductor de Windows     | Servicio de uso compartido  | Privado | Sí         | Permitii | Ver       |
|                                                           | Servicio de uso compartido de red del Reproductor de Windows     | Servicio de uso compartido  | Domi    | No         | Permitii | Actua     |
|                                                           | Servicio de uso compartido de red del Reproductor de Windows     | Servicio de uso compartido  | Público | No         | Permitii |           |
|                                                           | Servicio de uso compartido de red del Reproductor de Windows     | Servicio de uso compartido  | Domi    | No         | Permitii | Expor     |
|                                                           | Servicio de uso compartido de red del Reproductor de Windows     | Servicio de uso compartido  | Público | No         | Permitii | 👔 Ayud    |
|                                                           | 🔇 Servicio de uso compartido de red del Reproductor de Windows   | Servicio de uso compartido  | Privado | Sí         | Permitii | -         |
|                                                           | 🕢 Servicio de uso compartido de red del Reproductor de Windows   | Servicio de uso compartido  | Privado | Sí         | Permitii | Servicio  |
|                                                           | Servicio de uso compartido de red del Reproductor de Windows     | Servicio de uso compartido  | Domi    | No         | Permitii | 🖸 Habil   |
|                                                           | Servicio de uso compartido de red del Reproductor de Windows     | Servicio de uso compartido  | Domi    | No         | Permitii | 🖌 Corta   |
|                                                           | Servicio iSCSI (TCP de entrada)                                  | Servicio iSCSI              | Priva   | No         | Permitii |           |
|                                                           | Servicio iSCSI (TCP de entrada)                                  | Servicio iSCSI              | Domi    | No         | Permitii |           |
|                                                           | Servicios de World Wide Web (Entrada de tráfico HTTP)            | Servicios de World Wide We  | Todo    | No         | Permitir | 🔀 Elimir  |
|                                                           | Servicios de World Wide Web (Entrada de tráfico HTTPS)           | Servicios seguros de World  | Todo    | No         | Permitii | 📑 Propi   |
|                                                           | 🕑 Skype                                                          | Skype                       | Todo    | Sí         | Permitii | 2 Aud     |
|                                                           | SonicWALL.MobileConnect                                          | SonicWALL.MobileConnect     | Todo    | Sí         | Permitii | Myuu      |
|                                                           | 🕼 Supervisión de máquina virtual (DCOM de entrada)               | Supervisión de máquina virt | Todo    | No         | Permitii |           |
|                                                           | Supervisión de máquina virtual (RPC)                             | Supervisión de máquina virt | Todo    | No         | Permitii |           |
|                                                           | Supervisión de máquina virtual (Sesión NB de entrada)            | Supervisión de máquina virt | Todo    | No         | Permitii |           |
|                                                           | Supervisión de máquina virtual (Solicitud de eco - ICMPv4 de ent | Supervisión de máquina virt | Todo    | No         | Permitii |           |
|                                                           | Supervisión de máquina virtual (Solicitud de eco - ICMPv6 de ent | Supervisión de máquina virt | Todo    | No         | Permitii |           |
|                                                           | Taptiles                                                         | Taptiles                    | Todo    | Sí         | Permitii |           |
|                                                           | 🖉 Tienda                                                         | Tienda                      | Domi    | Sí         | Permitii |           |
|                                                           | Uso compartido de proximidad sobre TCP (uso compartido de T      | Uso compartido de proximi   | Todo    | Sí         | Permitii |           |
|                                                           | Windows Peer to Peer Collaboration Foundation (PNRP de entrada)  | Windows Peer to Peer Colla  | Todo    | No         | Permiti  |           |
|                                                           | Windows Peer to Peer Collaboration Foundation (SSDP de entrada)  | Windows Peer to Peer Colla  | Todo    | No         | Permiti  |           |
|                                                           | Windows Peer to Peer Collaboration Foundation (TCP de entrada)   | Windows Peer to Peer Colla  | Todo    | No         | Permiti  |           |
|                                                           | Windows Peer to Peer Collaboration Foundation (VSD de entrada)   | Windows Peer to Peer Colla  | Todo    | No         | Permitin |           |
| >                                                         | Construction Construction Foundation (W3D de Entrada)            | Contraction of the Contain  | .000    |            | >        |           |

| Servicios de World Wide Web (Entrada de tráfico HTTP)  | Servicios de World Wide We | Todo | Sí | Permitir | No | System | Cualquiera |
|--------------------------------------------------------|----------------------------|------|----|----------|----|--------|------------|
| Servicios de World Wide Web (Entrada de tráfico HTTPS) | Servicios seguros de World | Todo | Sí | Permitir | No | System | Cualquiera |

5. Validamos el correcto funcionamiento en un navegador.

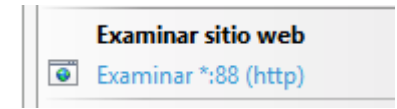

En la parte derecha

6. Para ingresar desde otro equipo, entonces consultamos el **IP** de la siguiente manera

Activar la IP pública para que puedan accesar desde el celular en: Enlaces

Modificar sitio Enlaces... Configuración básica... Ver aplicaciones Ver directorios virtuales

Abre el siguiente cuadro de dialogo y seleccionamos la IP pública del router.

Hay que preguntarle al cliente cual es la IP pública con la que va accesar

**Nota**: Hay que tener en cuenta que para accesar desde cualquier parte del mundo o en un celular, debe estar dentro de las dos siguientes opciones:

- 1. Que estén dentro de la misma red: Wifi
- El equipo servidor donde esté instalado Portal Gerencial debe tener una IP Pública.

|                                                                  | Modificar enlace de                                                                                                    | sitio   | ? ×      |
|------------------------------------------------------------------|----------------------------------------------------------------------------------------------------|---------|----------|
| Tipo:<br>http v<br>Nombre de <u>h</u> ost:<br>Ejemplo: www.conto | Dirección IP:<br>Todas las no asignadas<br>Todas las no asignadas<br>192.168.0.71<br>2001:0:5ef5:79fd:469:d63e:4a70:2<br>so.com o marketing.contoso.com | 615     |          |
|                                                                  |                                                                                                    | Aceptar | Cancelar |

Cmd

Ipconfig enter